# <u>Añadir una cuenta de Exchange en IPhone o</u> <u>Ipad</u>

En su iPhone o iPad, vaya a Ajustes > desplácese hacia abajo y pulse Cuentas y contraseñas > Añadir cuenta.

Nota: Si está usando iOS 10, vaya a Correo > Cuentas >Añadir cuenta.

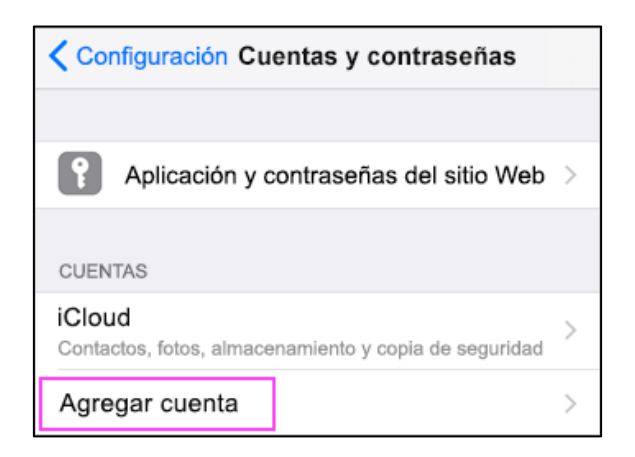

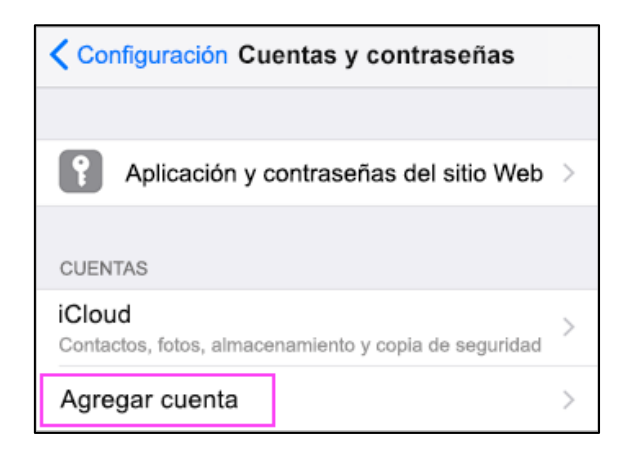

Seleccione Exchange.

2

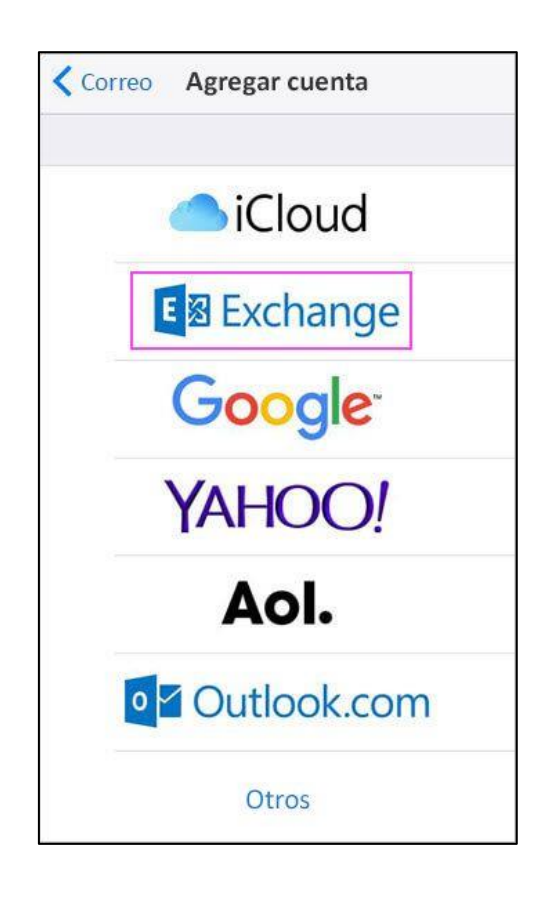

### <u>3</u>

Escriba su dirección de correo electrónico de Microsoft 365, Exchange o Outlook.com y una descripción de su cuenta. Pulse **Siguiente**.

| Cancelar    | Exchange            | Siguiente |
|-------------|---------------------|-----------|
|             |                     |           |
| Correo      | PArmijo@contoso.com |           |
| Descripción | Exchange            |           |

Pulse Iniciar sesión.

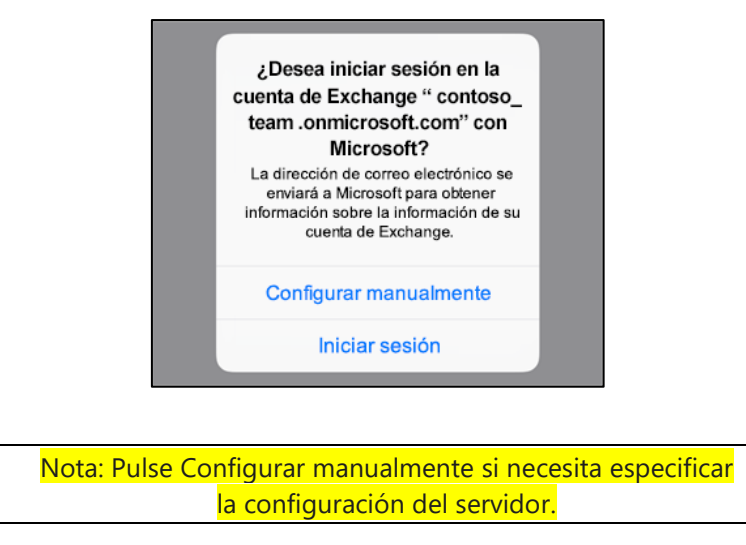

#### 4

Escriba la contraseña asociada a su cuenta de correo electrónico. Pulse Iniciar sesión o Siguiente.

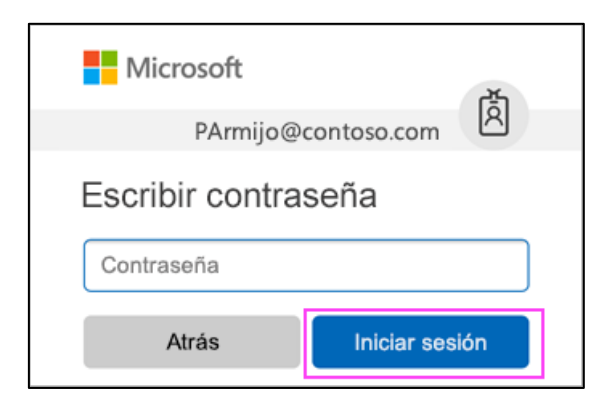

#### 5

Puede que la aplicación Correo solicite ciertos permisos. Pulse Aceptar.

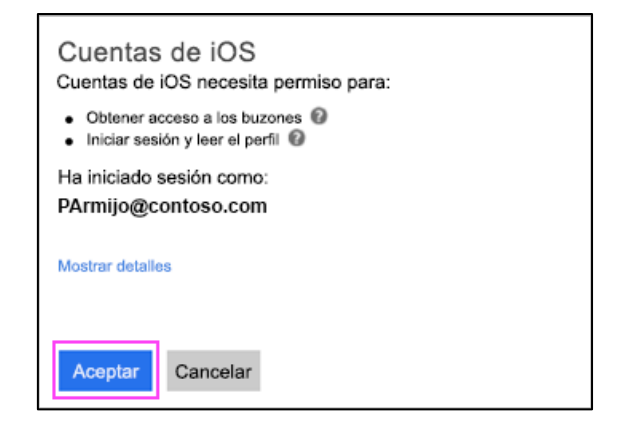

Elija los servicios que quiera sincronizar con el dispositivo iOS y pulse Guardar. Ya habrá acabado.

| Cano      | celar       | Outlook | Guardar    |
|-----------|-------------|---------|------------|
|           |             |         |            |
| $\bowtie$ | Mail        |         |            |
| 9         | Contactos   |         |            |
|           | Calendarios | 5       |            |
|           | Recordator  | ios     | $\bigcirc$ |
|           | Notas       |         |            |

**Nota**: Desmarcar contactos para no sincronizar tus contactos del Iphone o Ipad con Outlook

## 7

Para ver todos los correos en su iPhone o iPad, vaya a Ajustes > desplácese hacia abajo y pulse Cuentas y contraseñas > Exchange.

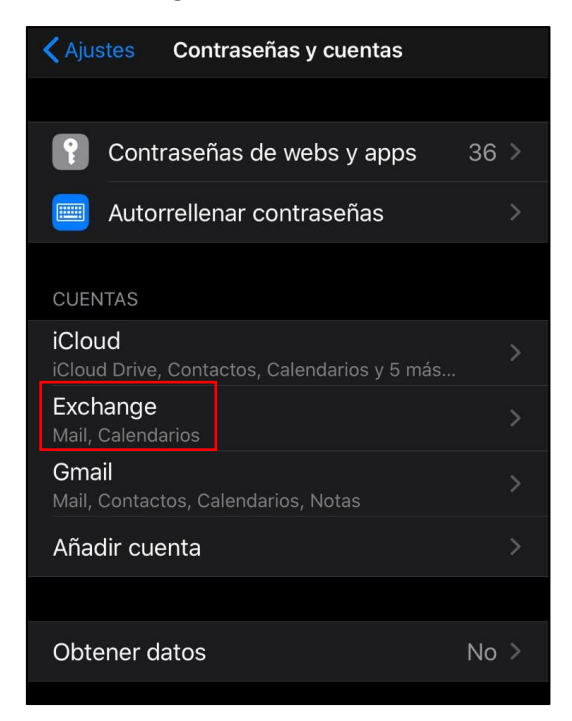

6

#### Vamos a Días sincronizados

|     | Mail          |   |
|-----|---------------|---|
| ۲   | Contactos     |   |
|     | Calendarios   |   |
|     | Recordatorios |   |
|     | Notas         |   |
| Día |               | 1 |

**Nota**: Por defecto solo se podrán ver los correos sincronizados del último mes por eso marcaremos la opción **Sin límite** para ver todos

| <b>K</b> Exchange | Días sincronizados |                      |
|-------------------|--------------------|----------------------|
|                   |                    |                      |
| Sin límite        |                    | <ul> <li></li> </ul> |
| 1 día             |                    |                      |
| 3 días            |                    |                      |
| 1 semana          |                    |                      |
| 2 semanas         |                    |                      |
| 1 mes             |                    |                      |
|                   |                    |                      |